## **∦bright =**X

# 3 simple steps to creating a successful advert

Get your business in front of thousands BrightHR customers, its easy and free!

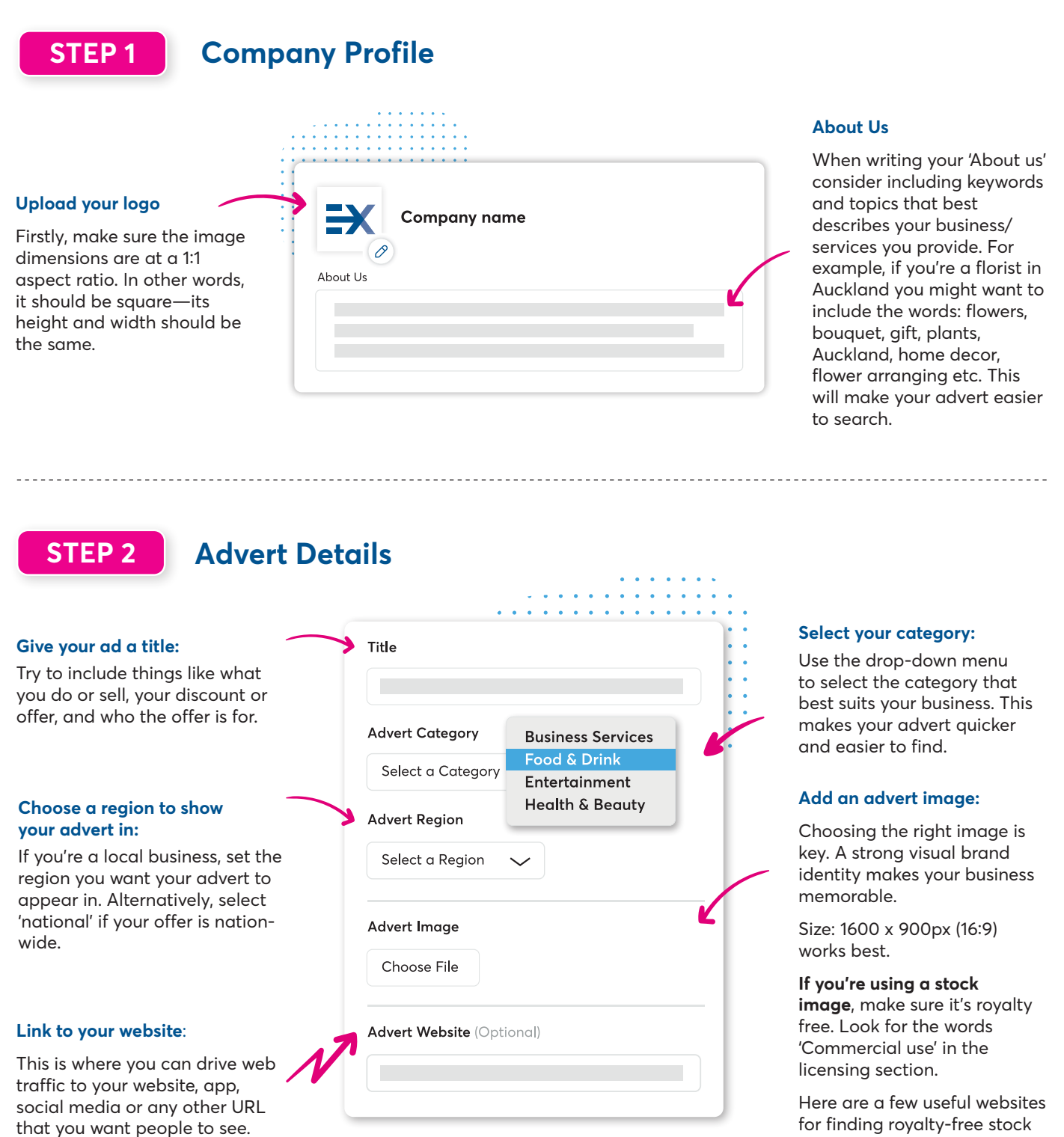

images: Unsplash, Pikwizard, Pexels, and Pixabay.

#### **Optional Offer and Redemption Instructions**

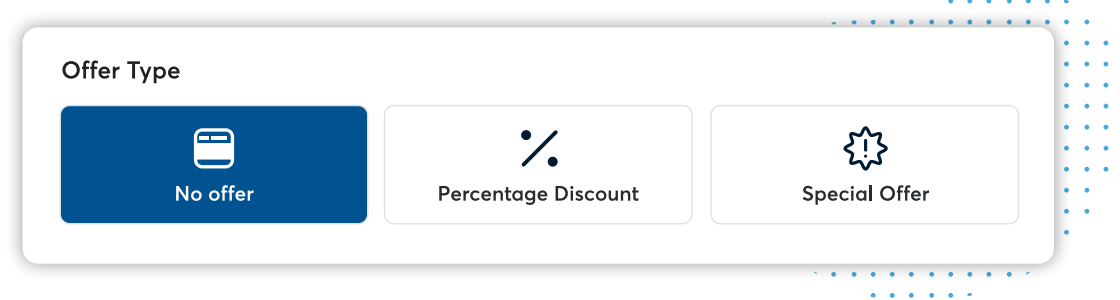

#### **STEP 3** Offer type and advert visibility

**No offer:** You don't have to offer a discount to advertise there's a 'no offer' option you can select. But with thousands of businesses competing for attention, you'll find more success when you offer something back!

**Offer:** Choose between a percentage discount or special offer, and set the terms of your discount. We also recommend writing instructions on how to redeem your offer here. Think about how you're tracking the sales from

this offer on your website. You could include a promo code for customers to use when they check out, for example.

**Visibility:** If you only want to show your advert for a certain amount of time (over Black Friday, for example), select 'limited', then set the dates you want it to run between. If you don't want your ad to disappear after a certain time, set your 'advert period' to 'always'. Then, choose whether to show your advert to people (B2C), or business owners (B2B).

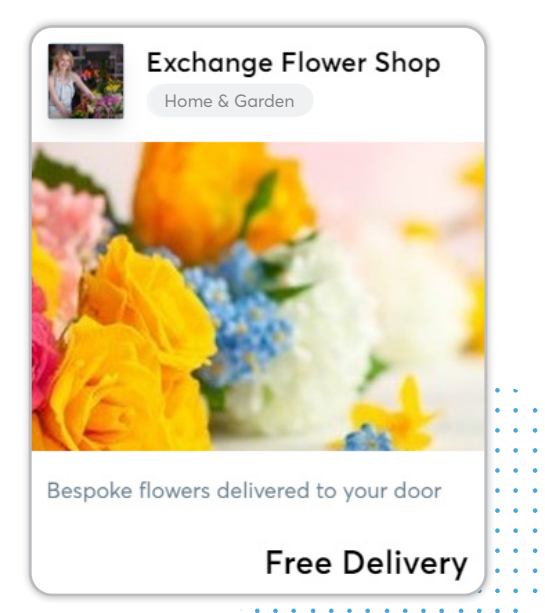

### Happy with your Advert?

Once you're happy with what you've got, head to the right-hand side of the page and click 'Preview details'. This shows you what your ad will look like to customers when it goes live.

If you want to go back and change something, click 'back to create'.

If everything looks good, click 'submit' at the top right of the page.

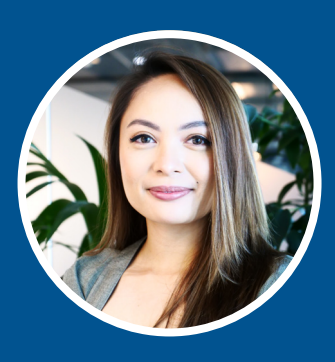

### Still need help?

Contact our Bright Exchange Key Account Manager with the details below to talk things through.

Glyssa.perez@brighthr.com.au T: 0800 675 707 (press three) | W: brighthr.com/nz

Book a call 🛛 🖆

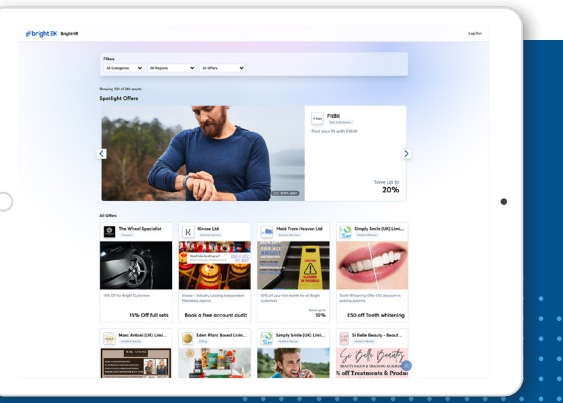